# Pipeline and Hazardous Materials Safety Administration HMEP Grant Program

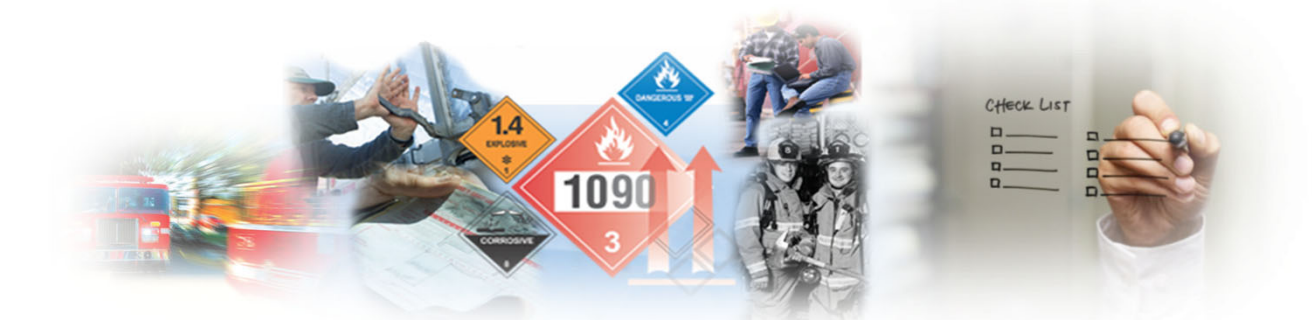

## **Performance Report Webinar**

U.S. Department of Transportation Pipeline and Hazardous Materials Safety Administration

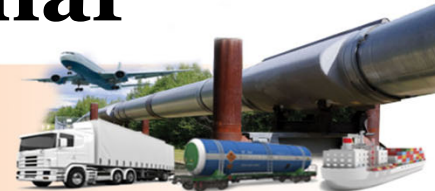

#### **Hazmat Grant Program Office**

**Aaron Mitchell** 

Director

Shakira Mack

Chief, Grants and Registration **Carla Sheppard** 

Kenetha Hillman Admin. Assistant (CTR)

Team Lead, Senior Grants Specialist

**Rose Achieng** Matthew Hufford

**Business Analyst (CTR)** 

**Grants Specialist Flor Valencia** Grants Specialist **Bonita Brown** Grants Specialist

Lisa Reichenbacher **Grants Specialist Andre White Grants Specialist** Suezett Edwards **Grants Specialist** 

1 of 16

**U.S. Department of Transportation Pipeline and Hazardous Materials** 

**Safety Administration** 

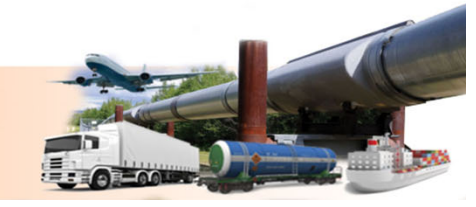

## **Performance Reporting Guidance**

- Use the web performance reporting link provided by PHMSA for all performance reporting at <u>https://hazmatgrants.phmsa.dot.gov</u>
- Mid-year performance reports must provide information on activities occurring during the first half of the grant year ending March 31. Due no later than April 30.
- Annual performance reports must provide information on activities occurring during the grant year ending September 30. Due no later than December 29.
- The final performance report must provide information on activities occurring during the entire 3-year grant cycle ending September 30, 2019. Due no later than December 29, 2019.

U.S. Department of Transportation Pipeline and Hazardous Materials Safety Administration 2 of 16

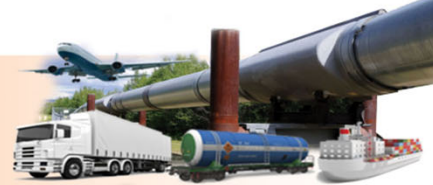

## **Performance Reporting Guidance**

HazMat Grants Form <a href="https://hazmatgrants.phmsa.dot.gov">https://hazmatgrants.phmsa.dot.gov</a>

- No account or password required
- Auto saves as you move from page-to-page
- You can save work and come back to complete
- There are no edit capabilities once you submit the form, unless PHMSA returns the form for corrections

To Protect People and the Environment From the Risks of

Hazardous Materials Transportation

- You can search by grant number and retrieve old reports
- You can export reports as PDF files

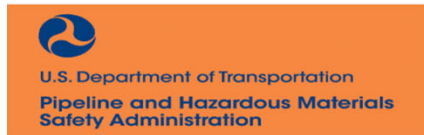

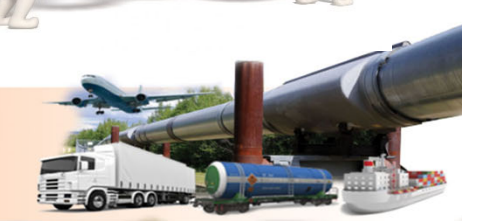

#### **IDENTIFYING INFORMATION**

- A. Name of Recipient (Enter the information shown in Item 1 on the Grant Agreement cover page): Calisota Emergency Management Agency
- B. Agreement Number (Enter the information shown in Item 2 on the Grant Agreement cover page): HM-HMP-0012-16-00-01
- C. Performance Period or Grant Year (Enter the information shown in Item 5 on the Grant Agreement cover page):
   2017
- D. Name and Title of Point of Contact: Lynette Jones, Grants Administration Director
- E. E-Mail Address and Telephone Number of Point of Contact: <u>nee.nee@calisota.gov</u>

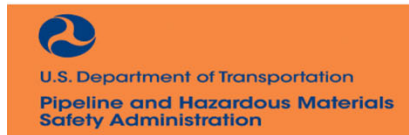

To Protect People and the Environment From the Risks of Hazardous Materials Transportation

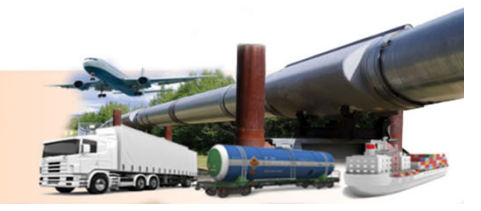

#### **REPORT OF PROGRESS**

Provide a brief summary in the space provided of what was accomplished under the HMEP grant award during the reporting period or grant year for both planning and training, as applicable.

1. Please provide a narrative detailing how planning and training goals and objectives for the HMEP grant were achieved during this performance period.

Calisota was successful in meeting many planning and training goals and objectives for year one of the performance period. We were able to complete phase one of the state wide commodity flow study. We completed 10 of the counties and anticipate completing 10 more in year 2 of the performance period. We also trained approximately 45 emergency responders to hazmat technician level.

2. Please provide a narrative detailing how the State/Tribe/Territory, through the activities conducted using of HMEP funds, is better able to handle accidents and incidents involving the transport of hazardous materials.

By increasing the number of emergency responders that have the technician level training Calisota has increased the number of emergency responders that can effectively and efficiently respond to hazmat incidents safely.

 Please provide a brief description of any issues or delays, such as severe weather and forest fires, that impacted the HMEP grant recipient's ability to utilize or administer its HMEP award.

Calisota was unable to conduct hazmat operations level training for the following counties, Wallop, Gallows, and Sprint counties, due to wild fire that spread across the three counties.

To Protect People and the Environment From the Risks of

Hazardous Materials Transportation

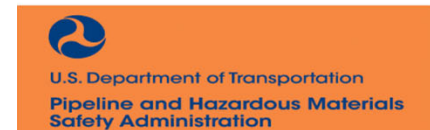

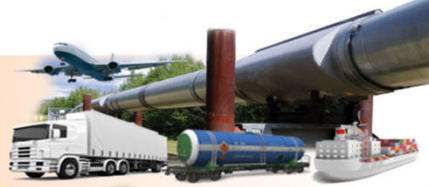

4. Planning information for reporting period. Please complete the table below.

| Recipient Amount<br>Funded Expende<br>(Grantee, (\$)<br>Subgrantee) | Activities Performed<br>Plans Updated<br>Plans Written<br>Hazard Analysis<br>Commodity Flow<br>Other | Mode of<br>Transport<br>air, water,<br>highway, rail,<br>other | Type of<br>Hazmat (if<br>applicable) | Completion<br>Date | What was the<br>outcome? (If<br>applicable) | Comments<br>(Opitional) |
|---------------------------------------------------------------------|----------------------------------------------------------------------------------------------------|----------------------------------------------------------------|--------------------------------------|--------------------|---------------------------------------------|-------------------------|
| Calisota 50,000<br>Emergency<br>Management<br>Tensor County 3,695   | Commodity Flow Study phase 1 Plans updated                                                           | Highway<br>Highway, rail                                       |                                      | 09/10/2017         |                                             |                         |

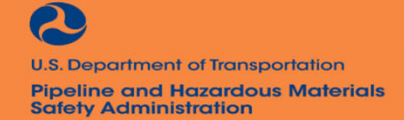

To Protect People and the Environment From the Risks of Hazardous Materials Transportation

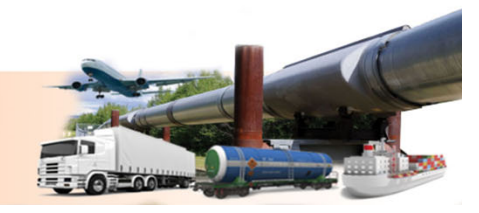

5. Training Activities during this reporting period. Please complete the table below.

| Award/Subaward        | Training Type                |            |         |              | 5         |                     |
|-----------------------|------------------------------|------------|---------|--------------|-----------|---------------------|
| Recipient             | Awareness,                   |            |         |              |           |                     |
|                       | Operations,                  |            |         |              |           |                     |
|                       | Specialist,                  |            |         |              |           |                     |
|                       | Technician,                  |            |         |              | NFPA 472, |                     |
|                       | Incident                     | Initial or |         | Amount       | OSHA      |                     |
|                       | Command,                     | Refresher  | Number  | Expended for | 1910.120, |                     |
|                       | Other                        | (I/R)      | Trained | Activity     | Other     | Comments (Optional) |
| Calisota State Office | Technician                   | 1          | 45      | 15,000       | NFPA 472  |                     |
| of Fire Prevention    |                              |            |         |              |           |                     |
| and Control           |                              |            |         |              |           |                     |
| Macron County         | Other – Crude<br>oil by rail | 1          | 35      | 10,000       | NFPA 472  |                     |
|                       | response                     |            |         |              |           |                     |
|                       | training                     |            |         |              |           |                     |
|                       |                              |            |         |              |           |                     |

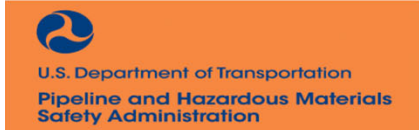

To Protect People and the Environment From the Risks of Hazardous Materials Transportation

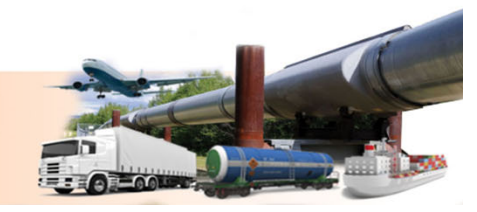

#### III. CERTIFICATIONS

The Grantee certifies that:

- 1. The aggregate expenditure of funds, exclusive of Federal funds, for developing, improving, and implementing emergency plans under EPCRA and training public sector employees to respond to accidents and incidents involving hazardous materials under EPCRA will be maintained at a level that does not fall below the average level of such expenditures for the 5 fiscal years prior to the grant project.
- 2. The Grantee is complying with Sections 301 and 303 of EPCRA (42 U.S.C. 11001, 11003).
- 3. The Grantee has made 75 percent of the award available for the purpose of training and/or planning activities.
- 4. The person it authorized to provide training has an auditable accounting system.
- 5. All training activities conducted is compliant with the NFPA 472 or OSHA 29 CFR 1910.120.
- 6. To the best of my knowledge and belief this report is correct and complete and reflects the performance of activities and purposes set forth in the award documents.

Grantee Authorized Representative Signature: Lynette Jones

Organizational Title: Grants Administration Director

Date: 12/28/2017

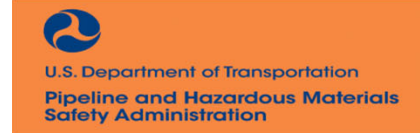

To Protect People and the Environment From the Risks of Hazardous Materials Transportation

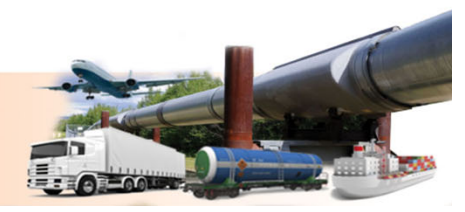

HMEP Grant Progress Report link on the HazMat Grant Forms page https://hazmatgrants. phmsa.dot.gov

PHMSA Home PHMS/ U.S. Department of Transportation Pipeline and Hazardous Materials Safety Administration HazMat Grant Forms Activity Request PHMSA Grant Contact Information Change Request SF270 - Request for Advance or Reimbursement (please see below) New: HMEP Grant Program - Progress Report phi eInvoicing System Go Live! Notification As of May 31, 2012 all US DOT grant payment requests (including HMEP/SPSTG/HMIT) must be submitted through the Delphi eInvoicing System. The Department of Transportation (DOT) has implemented a program to transform and automate the grants payment process. Starting May 31 2012, PHMSA Grants Program grant recipients will be required to create and submit a standard invoice, including SF-270 form for payment electronically through Delphi eInvoicing System. This system has replaced the Grants Portal SF-270 submission process only. The Delphi eInvoicing System is a real-time invoicing tool that improves efficiency and data transparency by reducing the time between invoice submission(SF-270) and payment and by providing grant recipients with accurate invoice status reporting capabilities. Prior to accessing the eInvoicing system, Grant Recipients are required to complete a registration process in order to obtain system access. All grant recipient users external to the DOT must complete the eAuthentication certification process which ensures the identity of eInvoicing users external to DOT. All users must be verified prior to issuance of a user name and password to access the eInvoicing system. The registration process is as follows:

0

9 of 16

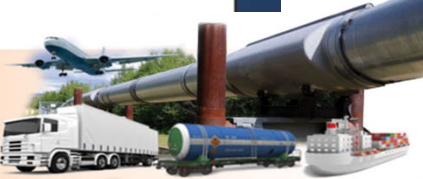

U.S. Department of Transportation Pipeline and Hazardous Materials Safety Administration

| HazMat Grants × https://hazmatte=f36vbx7  Composition of the second states and the second states and the second states are second states and the second states are second states and the second states are second states and the second states are second states and the second states are second states and the second states are second states and the second states are second states are | wr_4 × +<br>MatGrant/faces/jsp/ManageDetailReport.jspx?_afrLo<br>ement Sy Initila Work Items I http://our.de<br>Hazardous Material Emer<br>herein unless a currently valid OMB control num<br>to allow for the retrieval of saved or submitted requests<br>HMEP Agreement Number:<br>Search Reports                                                                                                    | op=2343643 C Q Se<br>ot.gov/pro Thttp://phmhqr<br>rgency Preparedness (<br>ber is displayed. (5 CFR §§ 132<br>s. If you currently have a saved or                                                                                                    | tarch<br>was006<br>HMEP) Grant Program<br>10.5(b)(2) and §1320.6(a)(2) )<br>submitted request, these requests will be show | ☆ 自 で<br>OMB Control Nu<br>Expiration Date: | mber: 213               | -0586    |
|----------------------------------------------------------------------------------------------------|----------------------------------------------------------------------------------------------------|----------------------------------------------------------------------------------------------------|----------------------------------------------------------------------------------------------------|---------------------------------------------|-------------------------|----------|
| Antps://hazmatonlinedevtest.phmsa.dot.gov/PhmsaHazl      lost Visited      Getting Started      Dev Portal      Work Manage      U.S. Department     Pretime & Hazerdous Materials     of Transportation     Satety Administration      ons are not required to respond to the collection of information     se provide the following information. This information will be used     s, you will be navigated to a blank request form.      Interview of the ports                                                                                                    | AatGrant/faces/jsp/ManageDetailReport.jspx?_afrLo<br>ement Sy 😨 Initila Work Items 😨 http://our.de<br>Hazardous Material Emer<br>herein unless a currently valid OMB control num<br>to allow for the retrieval of saved or submitted requests<br>HMEP Agreement Number:                                                                                                    | oop=2343643 C Q Se<br>ot.gov/pro Thttp://phmhqr<br>rgency Preparedness (<br>iber is displayed. (S CFR §§ 132<br>s. If you currently have a saved or                                                                                                    | MMEP) Grant Program<br>(0.5(b)(2) and §1320.6(a)(2) )<br>submitted request, these requests will be shown                   | ☆ 自<br>OMB Control Nu<br>Expiration Date:   | mber: 213               | -0586    |
| ost Visited Transportation Province & New York Manag                                                                                                    | ement Sy Initila Work Items in http://our.de<br>Hazardous Material Emer<br>herein unless a currently valid OMB control num<br>to allow for the retrieval of saved or submitted requests<br>HMEP Agreement Number:                                                                                                    | ot.gov/pro Thtp://phmhqr<br>rgency Preparedness (<br>iber is displayed. (5 CFR §§ 132<br>s. If you currently have a saved or                                                                                                    | Was006<br>HMEP) Grant Program<br>10.5(b)(2) and §1320.6(a)(2) )<br>submitted request, these requests will be show          | OMB Control Nu<br>Expiration Date:          | mber: 213<br>06/30/2019 | -0586    |
| U.S. Department<br>of Transportation Safety Administration<br>ons are not required to respond to the collection of information<br>the provide the following information. This information will be used<br>by you will be navigated to a blank request form.                                                                                                    | Hazardous Material Emer<br>herein unless a currently valid OMB control num<br>to allow for the retrieval of saved or submitted requests<br>HMEP Agreement Number:                                                                                                    | rgency Preparedness (<br>iber is displayed. (5 CFR §§ 132<br>s. If you currently have a saved or                                                                                                    | HMEP) Grant Program<br>10.5(b)(2) and §1320.6(a)(2) )<br>submitted request, these requests will be shown                   | OMB Control Nu<br>Expiration Date:          | mber: 213<br>06/30/2019 | -0586    |
| ons are not required to respond to the collection of information<br>te provide the following information. This information will be used<br>i, you will be navigated to a blank request form.                                                                                                    | to allow for the retrieval of saved or submitted requests HMEP Agreement Number:                                                                                                    | ber is displayed. (5 CFR §§ 132<br>s. If you currently have a saved or                                                                                                    | <pre>20.5(b)(2) and §1320.6(a)(2) ) submitted request, these requests will be shown</pre>                                  |                                             |                         |          |
| ting Reports                                                                                                    | HMEP Agreement Number:                                                                                                    | and the second second sec |                                                                                                    | n below. If there are                       | not current             | requests |
| ting Reports                                                                                                    | CONTRACT OF A DESCRIPTION OF A DESCRIPTION OF A DESCRIPTI | нм-нмр-1234 - 56 - 01 -0                                                                                                    | 0                                                                                                    |                                             |                         |          |
| <ol> <li>Enter HMEP grar</li> <li>Click "Create Nev</li> </ol>                                                                                                    | nt agreement nur<br>v Grant Report"                                                                                                    | mber foun                                                                                                    | d on NGA                                                                                                    |                                             |                         |          |
|                                                                                                    |                                                                                                    |                                                                                                    |                                                                                                    |                                             |                         |          |
| partment of Transportation                                                                                                    | To Protect People and the Enviro                                                                                                    | onment From the Risk                                                                                                    | 7 of 15                                                                                                    |                                             |                         |          |

**Safety Administration** 

| U.S. Department Pipeline & Hazardous Materials<br>of Transportation   Safety Administration                                 | Hazardous Material Emergency Preparedness (HMEP) Grant Program |
|----------------------------------------------------------------------------------------------------|----------------------------------------------------------------|
| Identify Information Report of Progress Sub-grantee Info Training Activity Certification                                    |                                                                |
| Back Next and Save Back to Report List                                                                                      |                                                                |
| 1. Identifying Information                                                                                                  | <b>3.</b> Enter identifying information:                       |
| Report Type:  Mid-year Report Annual Final Report Fiscal Year 2018                                                          | • Report Type (Mid-year, annual, or final)                     |
| A. Name of Recipient (Enter the information shown in Item 1 on the Grant Agreement cover page):                             | • Report Fiscal Year (2016, 2017, or 2018)                     |
| Test Recipient                                                                                                    | • A The agency's name listed on the NCA                        |
| B. HMEP Agreement Number (Enter the information shown in Item 2 on the Grant Agreement cover page):<br>HM-HMP-0000-00-00-00 | <ul> <li>B. The HMEP grant number listed on the NGA</li> </ul> |
| C. Performance Period or Grant Year (Enter the information shown in Item 5 on the Grant Agreement cover page):              | • C. The grant fiscal year (2016, 2017, or 2018)               |
| D. Name and Title of Point of Contact:                                                                                      | <ul> <li>D. Agency point of contact and title</li> </ul>       |
| Contact A                                                                                                    | • E. Email address and phone number                            |
| E. E-Mail Address and Telephone Number of Point of Contact:                                                                 | formattad as (###)### ####                                     |
| Phone Number: (123)456-7890                                                                                                 | 101111atteu as (###J#######                                    |
| Email Address: abca@abc.com                                                                                                 |                                                                |

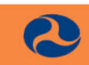

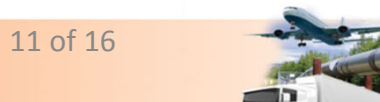

U.S. Department of Transportation Pipeline and Hazardous Materials Safety Administration

|                                                                                                    |                                                                                                    |                                                                                                    | - 6 ×                                                   |
|----------------------------------------------------------------------------------------------------|----------------------------------------------------------------------------------------------------|----------------------------------------------------------------------------------------------------|---------------------------------------------------------|
| HazMat Grants × https://hazmatte=f36                                                                                                    | 5vbx7vr_4 × +                                                                                                    |                                                                                                    |                                                         |
| ( Inttps://hazmatonlinedevtest.phmsa.dot.gov/Phmsa                                                                                                    | aHazMatGrant/faces/jsp/ManageDetailR                                                                                       | eport.jspx?_afrLoop=2343643 C Q Search                                                                                                    | ☆ 自 ♥ ♣ 斋 ☰                                             |
| Most Visited Total Getting Started Total Work M                                                                                                    | lanagement Sy 📴 Initila Work Items                                                                                         | 🔀 http://our.dot.gov/pro 🛞 http://phmhqnwas006                                                                                                    |                                                         |
| U.S. Department   Pipeline & Hazardous Materials<br>of Transportation   Salety Administration                                                                                                    | Hazardous M                                                                                                    | aterial Emergency Preparedness (HMEP) Grant Program                                                                                                    | OMB Control Number: 2137-0586                           |
| Identify Information Report of Progress Sub-grantee Info Trainin<br>Back Next Back to Report List                                                                                                    | g Activity Certification                                                                                                   | <b>4.</b> Provide responses to que                                                                                                    | estions 1-3.                                            |
| 2. Progress Report Provide a brief summary in the space provided of what was acc 1. Please provide a narrative detailing how planning and training 2. Please provide a narrative detailing how the State/Tribe/Territ | complished under the HMEP grant awa<br>g goals and objectives for the HMEP gra<br>tory, through the activities conducted u | In the reporting period or grant year for both planning and training, and training, and training, and training, and training, and training, and the second second s | as applicable.<br>The transport of hazardous materials. |
|                                                                                                    |                                                                                                    |                                                                                                    |                                                         |
| <ol> <li>Please provide a brief description of any issues or delays, such</li> </ol>                                                                                                    | h as severe weather and forest fires, th                                                                                   | at impacted the HMEP grant recipient's ability to utilize or administer its HMEP a                                                                                                    | wward.                                                  |

| le Edit View History Bookmarks Iools Help                                                |                              |                                     |                                |                                |                 |                         |                        | - 0              | ×     |
|------------------------------------------------------------------------------------------|------------------------------|-------------------------------------|--------------------------------|--------------------------------|-----------------|-------------------------|------------------------|------------------|-------|
| HazMat Grants × https://hazmatte=f                                                       | 36vbx7vr_4 × +               |                                     |                                |                                |                 |                         |                        |                  |       |
| I https://hazmatonlinedevtest.phmsa.dot.gov/Phm                                          | isaHazMatGrant/faces/jsp/Man | ageDetailReport.jspx?_a             | rLoop=2343643                  | C Q Search                     | 2               |                         | ☆自                     |                  | Ξ     |
| Most Visited 🐨 Getting Started 🐨 Dev Portal 🐨 Work                                       | Management Sy 🔀 Initila W    | Vork Items 🔀 http://ou              | r.dot.gov/pro 🛞                | http://phmhqnwas               | 006             |                         |                        |                  |       |
| of Transportation Safety Administration                                                  | Hazar                        | rdous Material En                   | nergency Prep                  | aredness (HN                   | IEP) Grant Pro  | ogram                   | OMB Contr              | ol Number: 2137- | -0586 |
| entify Information Report of Progress Sub-grantee Info                                   | ing Activity Certification   | <b>5.</b> Clic                      | k "Add                         | Sub-G                          | rantee          | Row"                    |                        |                  |       |
| ack Next Back to Report List                                                             |                              | <b>6.</b> Ente                      | er data                        | in app                         | ropriat         | e colu                  | mns                    |                  |       |
| . Planning information for reporting perio                                               | od. Please complete          | the table below.                    |                                | Add Sub-Grantee F              | Row             |                         |                        |                  |       |
| Recipient Funded Amount Expended<br>(Grantee, During Reporting Activities Performed (\$) |                              |                                     | Mode of Transport              | Type of Hazmat (If applicable) | Completion Date | Outcome (if applicable) | Comments<br>(optional) | Delete           |       |
|                                                                                          |                              |                                     |                                |                                | 1               |                         |                        | 🔀 Dele           | te    |
|                                                                                          |                              |                                     |                                |                                |                 |                         |                        |                  |       |
| ttps://hazmatonlinedevtest.phmsa.dot.gov/PhmsaHazMatGrant                                | /faces/jsp/ManageDetailRepor | t.jspx?_atrLoop=234364.             | 0677801828(_atrWi              | ndowMode=0&inte                | 13 of 16        | ctrl-state=136vbx       | Tvr_4#                 |                  |       |
| . Department of Transportation<br>beline and Hazardous Materials                         | To Protect Pe<br>H           | eople and the En<br>azardous Materi | vironment Fr<br>als Transporta | om the Risks<br>ation          | of              |                         |                        |                  |       |

U.S. Department of Transportati **Pipeline and Hazardous Materials Safety Administration** 

| lazMat Grants                                                 | × https://hazmatte=f36                | vbx7vr_4 ×   | · (+                   |                     |                   |                       |                                   |              |                                                                                                    |                  |         |
|---------------------------------------------------------------|---------------------------------------|--------------|------------------------|---------------------|-------------------|-----------------------|-----------------------------------|--------------|----------------------------------------------------------------------------------------------------|------------------|---------|
| 🕕 🗊 🔒 🛛 https://hazmatonline                                  | edevtest.phmsa. <b>dot.gov</b> /Phmsa | HazMatGran   | t/faces/jsp/Manage     | DetailReport.jspx?_ | afrLoop=2343643   | C Q Search            |                                   |              | ☆自                                                                                                    |                  | ≡ 4     |
| Most Visited 🛞 Getting Starte                                 | d 🐨 Dev Portal 🐨 Work M               | anagement S  | iy 🔀 Initila Work      | Items 🔀 http://d    | our.dot.gov/pro 🖪 | http://phmhqnwas00    | 06                                |              |                                                                                                    |                  |         |
| U.S. Department   Pipeline 8<br>of Transportation   Safety Ad | Hazardous Materials<br>ministration   |              | Hazardo                | us Material E       | mergency Pre      | paredness (HME        | P) Grant Progra                   | am           | OMB Con                                                                                                    | trol Number: 21  | 37-0586 |
| ee                                                            |                                       | ,            | -0                     | 7 Clie              | rk "Add           | Traini                | no Activ                          | vitv"        |                                                                                                    |                  |         |
| ntify Information Report of Progre                            | ss Sub-grantee Info Training          | Activity Cer | rtification            |                     |                   | ·                     |                                   | ILY ,        |                                                                                                    |                  |         |
| ck Next Back to Report L                                      | ist                                   |              |                        | <b>8.</b> En        | ter data          | a in app              | ropriate                          | e coli       | ımns                                                                                                    |                  |         |
|                                                               |                                       |              |                        |                     |                   | 11                    | 1                                 |              |                                                                                                    |                  |         |
| Training Activities du                                        | ring this reporting p                 | eriod. Pl    | lease complet          | te the table b      | pelow.            |                       |                                   |              | 🗘 Add T                                                                                                    | raining Activity |         |
| ward/Subaward                                                 | Training Type                         |              | Initial/Refresher      | Number Trained      | Amount Expended   | Training Competencies |                                   | I            | Comments<br>(Ontional)                                                                                                    | Del              | lete    |
| Recipient                                                     |                                       | -            | (U/N)                  | 1                   | IO ACOMY (3)      |                       |                                   | -            | (Optionial)                                                                                                    | ×                | elete   |
|                                                               |                                       |              |                        |                     |                   |                       |                                   |              |                                                                                                    |                  |         |
| ps://hazmatonlinedevtest.phmsa.                               | dot.gov/PhmsaHazMatGrant/fa           | aces/jsp/Man | nage Detail Report.jsp | x?_afrLoop=23436    | 43067780182&_afrW | indowMode=0&intern    | alUser=No&_adf.ctrl-s<br>14 Of 16 | tate=f36vbx7 | vr_4#                                                                                                    |                  |         |
|                                                               |                                       |              |                        |                     |                   |                       |                                   |              | A REAL PROPERTY AND A REAL PROPERTY AND A REAL |                  |         |

U.S. Pipeline **Safety Administration** 

6

| ile Edit View History Bookmarks Tools Help                                                |                                                                                                    | - 0 <b>*</b>                                                 |
|-------------------------------------------------------------------------------------------|----------------------------------------------------------------------------------------------------|--------------------------------------------------------------|
| HazMat Grants × https://hazmatt                                                           | e=f36vbx7vr_4 × 🔿 CNN - Breaking News, Lat ×   +                                                                                          |                                                              |
| 🔹 🛈 🖴 https://hazmatonlinedevtest.phmsa. <b>dot.gov</b> /l                                | PhmsaHazMatGrant/faces/jsp/ManageDetailReport.jspx?_afrLoop=2343643 C Q Search                                                            | ☆ 自 ♥ ♣ 合 〓                                                  |
| Most Visited 🛞 Getting Started 🛞 Dev Portal 🛞 We                                          | ork Management Sy 🔞 Initila Work Items 🔞 http://our.dot.gov/pro 🛞 http://phmhqnwas006                                                     |                                                              |
| U.S. Department Pipeline & Hazardous Materials<br>of Transportation Safety Administration | Hazardous Material Emergency Preparedness (HMEP) Grant Program                                                                            | OMB Control Number: 2137-0586<br>Expiration Date: 06/30/2019 |
|                                                                                           |                                                                                                    |                                                              |
| Back to Report Li<br><b>9.</b> TO CO<br><b>10.</b> Clic                                   | ertify, check the box and sign the AR's name<br>ek "Submit" when ready to send; if not click "S                                           | Save Changes"                                                |
| Grantee certifies that                                                                    |                                                                                                    |                                                              |
| 1. The aggregate expenditure of funds, exclusive of Federal                               | funds, for developing, improving, and implementing emergency plans under EPCRA and training public sector employees to respond to accider | nts and incidents involving hazardous materials              |
| 2. The Grantee is complying with Sections 301 and 303 of F                                | sil below the average level of such expenditures for the 5 fiscal years prior to the grant project.                                       |                                                              |
| 3. The Grantee has made 75 percent of the award available                                 | for the purpose of training and/or planning activities.                                                                                   |                                                              |
| 4. The person it authorized to provide training has an audita                             | ble accounting system.                                                                                                    |                                                              |
| 5. All training activities conducted are consistent with the co                           | mpetencies identified in NFPA 472 or OSHA 29 CFR § 1910.120.                                                                              |                                                              |
|                                                                                           |                                                                                                    |                                                              |
| To the best of my knowledge and belief this report is correct a                           | ind complete and reflects the performance of activities and purposes set forth in the award documents.                                    |                                                              |
| tee Authorized Representative Signature Contact A                                         |                                                                                                    |                                                              |
| ve Changes Submit                                                                         |                                                                                                    |                                                              |
|                                                                                           |                                                                                                    |                                                              |
|                                                                                           |                                                                                                    |                                                              |
|                                                                                           |                                                                                                    |                                                              |
|                                                                                           | 15 of 16                                                                                                    |                                                              |
|                                                                                           |                                                                                                    |                                                              |

U.S **Pipeline and Hazardous Materials Safety Administration** 

C

Hazardous Materials Transportation

Lozon Diese

#### **HMEP Grant Program Contact Information**

- General Inquiries: <u>HMEP.Grants@dot.gov</u>
- Website: <u>www.phmsa.dot.gov/hazmat/grants</u>
- Phone: 202-366-1109

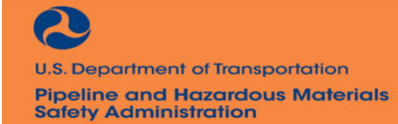

To Protect People and the Environment From the Risks of Hazardous Materials Transportation

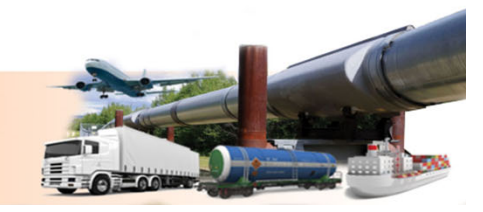